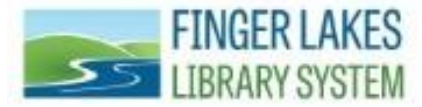

## **Merging Patron Records**

- First, determine which library will be the patron's "home" library. Search for and open this patron record using the patron record Find Tool (F7).
- Left click on Tools and then select Merge with Patron.

| File Edi | t Hion Link                 | Tools Help                  |                        |  |
|----------|-----------------------------|-----------------------------|------------------------|--|
| 0        | - 🗐 🗐                       | Place Hold<br>Check Out     | Ctrl+H<br>Ctrl+F9      |  |
| u        | Barcode:                    | Merge with Patron           |                        |  |
| istratio | Last name:                  | Add to Record Set           |                        |  |
|          | First name:<br>Middle name: | Add to Route<br>Remove from | e List<br>n Route List |  |
|          | Title:                      | · ·                         | Suffix:                |  |

• The Patron Merge window will display. The primary record is the one you want to keep. The secondary record is the one that will be merged and subsequently deleted.

| atron Merge                         |                              |                                     |
|-------------------------------------|------------------------------|-------------------------------------|
| Primary record — 🔶                  |                              | Secondary record (to be deleted)    |
| LORI ACHILLES<br>121 S. APPLEGATE F | RD ITHACA, NY                |                                     |
| Patron name:                        | LORIACHILLES                 |                                     |
| Patron barcode:                     | D2006092940                  |                                     |
| Patron code:                        | Adult                        |                                     |
| Last activity date:                 | 4/28/2009                    |                                     |
| Address:                            | 121 S. APPLEGATE RD          |                                     |
|                                     | ITHACA, NY 14850             |                                     |
| E-mail address:                     |                              |                                     |
| Voice phone 1:                      | 607-277-0940                 |                                     |
| Notification opti                   | Telephone 1                  |                                     |
| Registered bran                     | Trumansburg - Ulysses Philo. |                                     |
| Acct charges:                       | \$0.00                       |                                     |
| Acct credit:                        | \$0.00                       |                                     |
| ltems out:                          | 3                            |                                     |
| Total overdue:                      | 1                            |                                     |
| Claims/Lost:                        | 0/0                          |                                     |
| ltems held:                         | 0                            | Select record to delete Open record |
|                                     |                              |                                     |
|                                     | Merge                        | Cancel Help                         |

- Click on the **Select record to delete**, which will bring up the patron record Find Tool (F7).
- Search for the patron record you want to merge. Highlight it and press enter on the keyboard.

| Patron Re                                                        | cords - Name (Last, First Mid                                                                                                    | dle) Find Tool:2                          |        |          |                                 |          | _ 0                                           |
|------------------------------------------------------------------|----------------------------------------------------------------------------------------------------|-------------------------------------------|--------|----------|---------------------------------|----------|-----------------------------------------------|
| ile Edit Op                                                      | otions Help                                                                                                    |                                           |        |          |                                 |          |                                               |
| General Se<br>Object:<br>Search by:<br>Type:<br>Sort by:<br>For: | ettings Scoping Branches Co<br>Patron Records<br>Name (Last, First Middle)<br>Exact match (implicitly truncated<br>(None)<br>achilles, Iori | lections Databases Limit by: (None)       |        |          | Search N<br>Norm<br>Powe<br>SQL | 1ode     | Search<br>Stop<br>New Search<br>Clear<br>Help |
| Barcode                                                          | Name                                                                                                    | Street                                    | City   | State    | Zip                             | Library  |                                               |
| D20060929<br>D00021153                                           | 398 ACHILLES, LORI ANN                                                                                                    | 121 S. APPLEGATE RD<br>121 S APPLEGATE RD | ITHACA | NY<br>NY | 14850                           | Ithaca - | sourg<br>Tompki <u>n</u>                      |
|                                                                  |                                                                                                    |                                           |        |          |                                 | +        |                                               |

• Click **Open Record** to verify the information or click on **Merge** to continue merging.

|                            | No. of Concession, Name of Concession, Name of |                                                                                                    |  |
|----------------------------|----------------------------------------------------------------------------------------------------|----------------------------------------------------------------------------------------------------|--|
| ITHACA, NY                 | 121 S APPLEGATE RE                                                                                                    | ITHACA, NY                                                                                                    |  |
| ORI ACHILLES               | Patron name:                                                                                                    | LORI ANN ACHILLES                                                                                                    |  |
| 2006092940                 | Patron barcode:                                                                                                    | D0002115398                                                                                                    |  |
| dult                       | Patron code:                                                                                                    | Adult                                                                                                    |  |
| /28/2009                   | Last activity date:                                                                                                    | 4/18/2009                                                                                                    |  |
| 21 S. APPLEGATE RD         | Address:                                                                                                    | 121 S APPLEGATE RD                                                                                                    |  |
| FHACA, NY 14850            |                                                                                                    | ITHACA, NY 14850                                                                                                    |  |
|                            | E-mail address:                                                                                                    | shearego2@aol.com                                                                                                    |  |
| 07-277-0940                | Voice phone 1:                                                                                                    | 607-277-0940                                                                                                    |  |
| elephone 1                 | Notification opti                                                                                                    | Email Address                                                                                                    |  |
| rumansburg - Ulysses Philo | Registered bran                                                                                                    | Ithaca - Tompkins County Pub                                                                                                    |  |
| 0.00                       | Acct charges:                                                                                                    | \$0.00                                                                                                    |  |
| 0.00                       | Acct credit:                                                                                                    | \$0.00                                                                                                    |  |
|                            | ltems out:                                                                                                    | 21                                                                                                    |  |
|                            | Total overdue:                                                                                                    | 0                                                                                                    |  |
| /0                         | Claims /Lost:                                                                                                    | n/n 🔶 📕                                                                                                    |  |
|                            | Select recor                                                                                                    | rd to delete Open record                                                                                                    |  |
|                            | ITHACA, NY<br>ORI ACHILLES<br>2006092940<br>dult<br>(28/2009<br>21 S. APPLEGATE RD<br>HACA, NY 14850<br>07-277-0940<br>elephone 1<br>rumansburg - Ulysses Philo<br>0.00<br>0.00                                                                                                    | ITHACA, NY IZI S APPLEGATE RC Patron name: Patron barcode: Patron barcode: Patron code: Patron code: Last activity date: Address: Patron sarced: Patron barcode: Patron barcode: Patron barcod |  |

• A confirmation window will display. Click on **OK.** The records are now merged

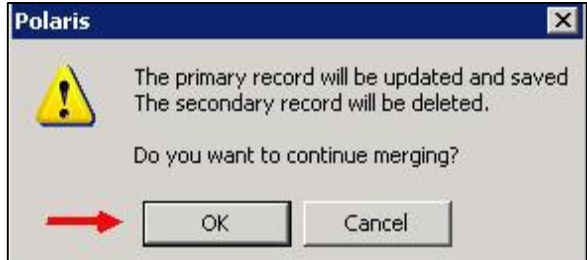

- The following note will be inserted in the non blocking note field of the merged patron record; "Patron record was merged with D0003256541, on Jan 13 2011 12:41PM. The secondary record has been deleted."
- After the merge is completed, you must manually remove the duplicate patron block. To remove a block from a patron's record in Patron Status:
  - Search for the patron with the patron status Find Tool (F6).
  - Left click on the General icon;
  - o Left click on the block you want to delete to highlight it;
  - Left click on Delete Block.

## **Questions? Comments?**

## **Contact:**

CNS Department Finger Lakes Library System 1300 Dryden Rd., Ithaca, NY 14850 (607) 273-4074 ext. 237

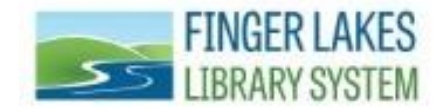